# Die Änderungen im DB Update für die

### Fahrassistent Fahrgast Statistik, FFS APP 5.5.6 bis 5.8.1 Version 5 Fahrassistent Zone Statistik, FZS APP 5.5.6 bis 5.8.1 Version 5 Fahrassistent Zone Kasse, FZK APP 5.5.6 bis 5.8.1 Version 5

### **Alle Versionen**

#### I. Kleine Fehler (auch Schönheitsfehler) wurden behoben

Es wurden kleine Fehler, die in der Praxis aufgetreten sind bzw. ich beim Testen gefunden habe, beseitigt.

Ich bedanke mich bei den Nutzern für die Meldungen, nur so kann ich die DB auch weiterhin optimieren.

#### II. Berichts (PDF-Datei)- Name optimiert

Damit konnten jetzt die zwei doppelten Monatsauswahlfenster auf der ersten Ansicht entfallen.

Die Berichts- (PDF-Datei)- Namen erhalten jetzt alle notwendigen Auswahlkriterien.

Auch wurde die Aussagekraft bei den einen oder anderen Bericht optimiert.

#### III. Einsatz Ersatzbus

Es kommt ja vor, dass kurzfristig ein Ersatzbus zum Einsatz kommt. Das Tablet wird im Ersatzbus installiert. Das Teammitglied gibt die Kilometerstände ein. Jetzt wurde aber vergessen, die APP Bus Nr. auf den Ersatzbus (APP Bus Nr. 10) zu ändern. Damit später auch diese Kilometerstände / Tankdaten und das Ersatzbuskennzeichen in den entsprechenden Ersatzbus-Berichten generiert werden, wie folgt verfahren:

- Die b\_b\_kilometerstand.csv ganz normal in die DB importieren
- Das Jahr und Monat in den Auswahlkriterien einstellen
- Wenn die Aufzeichnungen nicht unter der APP Bus Nr. 0 gemacht wurden, die Bus Nr. einstellen

| Berichtszeitraum / Auswanikhterien |           |           |               |        |            |        |  |  |
|------------------------------------|-----------|-----------|---------------|--------|------------|--------|--|--|
| - Jahr                             | - Monat   | - Quartal | - Haltestelle | -Datum | Bus *      | Linien |  |  |
| 2017 🧹                             | Februar 🗸 | $\sim$    |               | ~      | Alle Busse | ~      |  |  |
| immer festlegen                    |           |           |               |        |            |        |  |  |
|                                    |           |           |               |        |            |        |  |  |

- Den Button "Bus\*" (Erweiterte Tankdaten -Prüfung –Bearbeitung im Monat) wählen
- In dem Auswahlfenster "APP Bus Nr." den letzten Eintrag wählen "Ersatzbus".

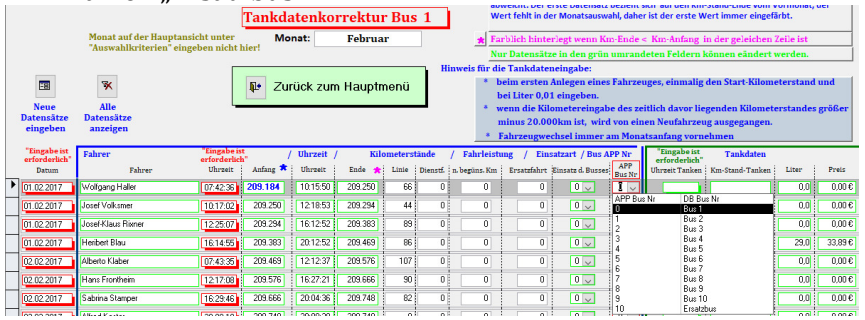

• Nachdem Schließen der Ansicht, wird automatisch diese Zeile in den Auswertebereich "Ers" kopiert.

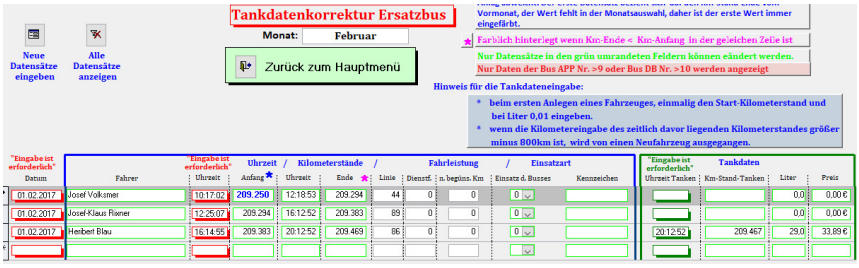

Hinweise:

- Wenn auch Tankdaten eingegeben wurden, bitte den Text (blau hinterlegt) beachten und umsetzen.
- Alle Fahrgastzahlen und Umsätze werden aber weiterhin unter der Original APP Bus Nr. verarbeitet
- Änderung betrifft nur die Berichte im Bereich "Tanken Energiesteuer Fahrbuch"
- Natürlich kann die APP Bus Nr. auf jede andere APP-Bus Nr. von 0 bis 9 geändert werden. Berichte dann unter den normalen Bus Nr. abzufragen

#### IV. Neuer JS "Umsatz nach Ortsteilen, nach Wochentagen und Monat" getrennt.

|                       |         | J       | ahresstat | istik 20 | 17 Umsatz   | nach Oi       | rtsteilen i | m Monat  | und Jahr    |         |         |             |                 |
|-----------------------|---------|---------|-----------|----------|-------------|---------------|-------------|----------|-------------|---------|---------|-------------|-----------------|
|                       | Jan.    | Feb.    | März      | April    | Mai         | Juni          | Juli        | Aug.     | Sept.       | Okt.    | Nov.    | Dez.        | Jahr-Summe      |
| Ortsteil: Blumen      |         |         |           |          | Umsatzsumme | Ortsteil: 1   | 1.149,00€   | % Umsati | Ortsteil: 1 | 0,9%    |         | 100 % = kur | n. ges . Umsatz |
| Dienstag              | 103,00€ | 17,00€  | 12,50€    | 44,00€   | 42,50€      | 11,50 €       | 9,00€       | 9,50€    | 12,50€      | 11,00€  | 17,50 € | 9,00€       | 299,00€         |
| Mittwoch              | 8,50€   | 37,00€  | 19,50€    | 20,00€   | 19,00€      | 3,00 €        | 4,50€       | 11,00€   | 8,00€       | 4,00 €  | 11,00 € | 5,50€       | 151,00€         |
| Donnerstag            | 25,00€  | 34,50€  | 22,00€    | 14,50€   | 5,00€       | 2,00 €        | 8,00€       | 26,50€   | 9,50€       | 12,50€  | 20,50 € | 3,00€       | 183,00€         |
| Freitag               | 21,00€  | 13,50€  | 21,00€    | 13,00€   | 35,50€      | 14,50 €       | 8,50€       | 7,50€    | 10,00€      | 7,00 €  | 13,00 € | 16,00€      | 180,50€         |
| Samstag               | 27,00€  | 18,00€  | 6,00€     | 10,00€   | 2,50 €      | 12,00 €       | 29,50€      | 12,50€   | 17,00€      | 10,00 € | 14,50 € | 16,00€      | 175,00 €        |
| Sonntag               | 35,00€  | 40,00€  | 15,50€    | 16,00€   | 12,50€      | 2,50 €        | 13,50€      | 1,50€    | 8,00€       | 6,00 €  | 5,00 €  | 5,00€       | 160,50€         |
| Gesamt-Umsatz OT      | 219,50€ | 160,00€ | 96,50€    | 117,50€  | 117,00€     | 45,50€        | 73,00€      | 68,50€   | 65,00€      | 50,50 € | 81,50€  | 54,50€      | 1.149,00€       |
| Ortsteil: Gartenstadt |         |         |           |          | Umsatzsumme | e Ortsteil: 1 | 1.842,00€   | % Umsati | Ortsteil: 1 | 7,5%    |         | 100 % = kun | n. ges. Umsatz  |
| Dienstag              | 33,00€  | 18,00€  | 14,00€    | 31,00€   | 25,50€      | 22,00 €       | 20,50 €     | 31,00€   | 23,50€      | 10,00€  | 10,00 € | 23,00€      | 261,50 €        |
| Mittwoch              | 23,00€  | 24,50€  | 29,00€    | 37,75€   | 41,00€      | 24,00 €       | 25,00€      | 29,00€   | 18,00€      | 10,00€  | 27,50 € | 31,50€      | 320,25€         |

|                     | Jan.        | Feb.      | März      | April   | Mai     | Juni     | Juli    | Aug.    | Sept.    | Okt.     | Nov.     | Dez.    | Jahr-Summe |
|---------------------|-------------|-----------|-----------|---------|---------|----------|---------|---------|----------|----------|----------|---------|------------|
| kumulierte Tagessum | me alle Ori | steile:   |           |         |         |          |         |         |          |          |          |         |            |
| Montag              | 79,00€      | 30,75€    | 72,50€    | 49,00€  | 35,50€  | 27,00€   | 66,50€  | 53,50€  | 63,50€   | 91,50€   | 64,00 €  | 44,00€  | 676,75€    |
| Dienstag            | 285,75€     | 148,00 €  | 137,50€   | 180,50€ | 193,00€ | 127,50 € | 104,50€ | 179,50€ | 149,50€  | 97,00€   | 124,00 € | 104,00€ | 1.830,75€  |
| Mittwoch            | 110,75€     | 189,25 €  | 219,50€   | 162,75€ | 190,00€ | 116,50 € | 104,00€ | 184,00€ | 150,00€  | 101,50€  | 128,50 € | 124,50€ | 1.781,25€  |
| Donnerstag          | 164,50€     | 156,00 €  | 182,50€   | 175,00€ | 111,50€ | 121,75€  | 111,00€ | 186,50€ | 111,50€  | 107,50€  | 169,00 € | 128,50€ | 1.725,25€  |
| Freitag             | 164,25€     | 216,50 €  | 212,50€   | 150,00€ | 195,50€ | 198,00 € | 118,50€ | 121,00€ | 203,00 € | 128,50€  | 142,50 € | 178,50€ | 2.028,75€  |
| Samstag             | 123,00€     | 176,50 €  | 132,00€   | 163,00€ | 139,00€ | 107,25 € | 164,00€ | 98,50€  | 202,00€  | 88,00€   | 111,00 € | 138,50€ | 1.642,75€  |
| Sonntag             | 82,50€      | 109,25 €  | 87,50€    | 67,75€  | 77,00€  | 46,00 €  | 64,00€  | 40,50€  | 72,50€   | 76,00€   | 52,50 €  | 44,00€  | 819,50€    |
| kum. Jahressumme:   | 1.009,75€   | 1.026,25€ | 1.044,00€ | 948,00€ | 941,50€ | 744,00€  | 732,50€ | 863,50€ | 952,00€  | 690,00 € | 791,50€  | 762,00€ | 10.505,00€ |

### V. Optimierung des Datenimports

Die Hinweise beim Datenimport wurden optimiert

- Die erste Datenzeile der b\_b\_???.csv wird angezeigt.
- Datum, Uhrzeit (mit Sekunden) und APP Bus-Nummer

Damit ist selbst wenn der Datenexport (APP) und der Datenimport (DB) am Tage passiert, ein doppeltes Importieren aufgrund der Anzeige zu vermeiden.

#### Hinweis:

- Wenn ein Ersatzbus zum Einsatz kommt und die APP Bus-Nr. in der APP geändert wird, dann wird der Bus in der ersten Datenzeile angezeigt. Das Enddatum ist dann die letzte Zeile mit der gleichen APP Bus-Nr.
- Die Umsortierung der Rohdaten (wenn Rohdaten mit OpenOffice vor dem Import angesehen werden) hat jetzt keinen Einfluss auf die Anzeige.

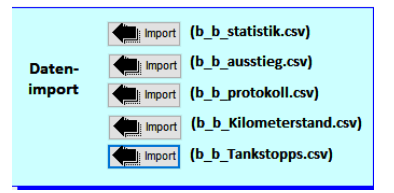

| Es sollen Daten aus der buerger_bus_statist                                                             | tik.csv importiert werden                                                                                                    |
|----------------------------------------------------------------------------------------------------|----------------------------------------------------------------------------------------------------|
|                                                                                                    | zurück zum Hauptmenü und Abbruch des Imports                                                                                                    |
| Die CSV Datei enthält Datensätze vom: 30.12.2017 Uhrzeit: 19:50:46                                      | Achtung:<br>Wenn durch Fahrzeugwechsel die APP-Bus Nr. geändert wurde, enthält die<br>importierte."CSV-Datei" unterschiedliche Bus Nummern.                                                                                                    |
| bis zum: <b>11.04.2018</b><br>für den Bus: <b>0</b> <sub>(APP-Bus_Nr.)</sub>                            | e aufgezeichnete Bus Nr. ist identisch mit der letzten aufgezeichneten Bus Nr<br>= Start und Enddatum über den ganzen Importzeitraum<br>Err<br>tezeichnete Bus Nr. ist nicht identisch mit der letzten aufgezeichneten Bus Nr.<br>und Enddatum nur für die angezeigte Bus Nr. im Importzeitraum |
| Hinweis:                                                                                                |                                                                                                    |
| Es sind für diesen Bus Daten bis zum 30<br>'Es sind keine Daten für den oben aufgeführten Zeitraun<br>- | ).12.2017 Uhrzeit 19:50:45 in der DB bereits<br>n in der DB abgelegt!                                                                                                    |
|                                                                                                    | Ja!<br>Datenimport                                                                                                    |

## VI. Anrede beim Mailversand (nur FKS und FFZ)

Die Anrede der Teammitglieder ist nicht einheitlich bei den Nutzern. Viele nutzen das "Du" andere bleiben beim "Sie". Um beiden Ansprüchen gerecht zu werden, kann man jetzt wie folgt im Bereich der Basisdaten-Eingaben hier "Fahrerteam" dieses pro Teammitglied einstellen

|   | Minutian Minuncian |          |          |                                   | Soll per E-Mail*<br>versendet werden | Anrede im<br>Anschreiben |                |                 |
|---|--------------------|----------|----------|-----------------------------------|--------------------------------------|--------------------------|----------------|-----------------|
|   | wichage ninweise   | Z.       |          |                                   | * E-Mail Versandt<br>über Outlook    | Häkchen= Sehr<br>geehrte |                |                 |
|   | Anrada Marnama     |          |          |                                   |                                      | Kain Hakaban-            |                |                 |
|   | Arriede Volname    | Nachname | Nachtrag | E-Mail                            | Häkchen= JA                          | Lieber                   | An/Abfahrtsweg | keine Pauschale |
| Þ | Anede Volname      | Nachname | Nachtrag | E-Mail<br>keine E-Mail hinterlegt | Häkchen= JA                          | Lieber<br>Sie oder Du    | An/Abfahrtsweg | keine Pauschale |

Die Einstellung und die Anrede

|        | Stammdaten -Ein | ntrag       | Anrede im<br>Anschereiben<br>Häkchen= Sehr<br>geehte<br>Kein Häkchen=<br>Lieber<br>⊠ Sie oder Du | Anrede im<br>Anschreiben<br>Häkchen- Sehr<br>geehute<br>Kein Häkchen= An/A<br>Lieber |
|--------|-----------------|-------------|--------------------------------------------------------------------------------------------------|--------------------------------------------------------------------------------------|
| Anrede | Vorname         | Nachname    | Mit Häkchen                                                                                      | Ohne Häkchen                                                                         |
| Herr   | Karl            | Mustermann  | Sehr geehrter Herr Karl Mustermann                                                               | Lieber Karl                                                                          |
| Frau   | Gerlinde        | Muster-Frau | Sehr geehrte Frau Gerlinde Muster-Frau                                                           | Liebe Gerlinde                                                                       |
|        | Renate          | Musterfrau  | Sehr geehrtes Teammitglied Renate Musterfrau                                                     | Hallo Renate                                                                         |

- Standard bei Neueintrag ist mit Häkchen
- Bei der Übernahme der Daten (Restore) sind alle Eintragungen ohne Häkchen

## VII. RVM DB Version mit zusätzlicher "Bus-Nr. Auswahl"

- Bis auf die DB Version RVM konnte man die DB mit 10 Bussen plus Ersatzbus betreiben. Das ist jetzt auch mit der RVM Version möglich.
- Die Änderungen sind sehr umfangreich, daher wurde dafür ein gesondertes Exposee verfasst.

## VIII. Datenübernahme in die neue DB Version

### Z.B.: Von der FKS Standard auf FKS 4 Linien, oder von FKS auf FZS etc.:. Da sich in den Fällen die Anzahl der Back\_up CSV-Dateien erhöht hat, bitte wie folgt verfahren:

- Die <u>neuen DB Version 5</u> an die gleiche Stelle kopieren
- Ein Back\_up mit der <u>neuen DB Version 5</u> durchführen
- Back\_up mit der <u>alten DB Version</u> vornehmen
- Dann ein Restore mit der neuen DB Version 5 durchführen
- DB starten

Alle anderen können das normale Verfahren wählen:

- Back\_up mit der <u>alten DB Version</u> vornehmen
- Dann ein Restore mit der neuen DB Version 5 durchführen

- Sollte eine Fehlermeldung kommen, dann wie am Anfang geschrieben verfahren.
- <u>Die Busnummer, das Kennzeichen und soweit notwendig die Kostenstelle eintragen</u>

Jetzt wünsche ich viel Spaß mit dem Update der DB. Bei Fragen oder Problemen, bitte mich kontaktieren. Liebe Grüße Peter